## <自動測定値の連続ログ>

## ユーティリティ

## 取 扱 説 明 書

Ver3.00 2014/9/24 岩通計測株式会社 Ver3.02 2022/4/7 岩崎通信機株式会社(\*)

- 1. 概要
  - ViewGo シリーズの DSO の自動測定値をトリガのたびに PC 画面に表示して、 値をファイルに追記していきます。
  - ・また、指定により、その都度、波形画面を表示または保存することもできます。
  - ・なお、自動測定の属性の指定は、あらかじめ、オシロにて行っておいて下さい。

| 0 |   | 把生生日     |
|---|---|----------|
| 2 | • | 「������� |

| 後返回数(≦10000<br>1/<br>1(<br>後返間隔(s)<br>0.1 | )<br>000<br>DS画面表示 | マニュアル維続<br>測定開始<br>測定中断<br>クリア | 装直<br>IP7ト*レス<br>192-168-<br>□ USB | 1-1<br>Co₩2 <u>-</u> |
|-------------------------------------------|--------------------|--------------------------------|------------------------------------|----------------------|
| □ 自動測定ログ <sub>□</sub><br>ファイル選択<br>フォルダ   | DS画面格納             |                                | ファイルオ                              | 劉沢                   |
| C:¥ProgramData<br>名称へッダ                   | ¥RepeatAMLo:       | gOf¥¥Data                      |                                    |                      |

| Time | A | B | IC | D |  |
|------|---|---|----|---|--|
| Ch   |   |   |    |   |  |
| Type |   |   |    |   |  |
| Unit |   |   |    |   |  |
| 1    |   |   |    |   |  |
|      |   |   |    |   |  |
|      |   |   |    |   |  |
|      |   |   |    |   |  |
|      |   |   |    |   |  |
|      |   |   |    |   |  |
|      |   |   |    |   |  |
|      |   |   |    |   |  |
|      |   |   |    |   |  |
|      |   |   |    |   |  |
|      |   |   |    |   |  |
|      |   |   |    |   |  |
|      |   |   |    |   |  |
|      |   |   |    |   |  |
|      |   |   |    |   |  |
|      |   |   |    |   |  |
|      |   |   |    |   |  |
|      |   |   |    |   |  |

3. 動作環境

| PC/ | OS:IBM | PC/AT 互換機、 | Windows7/10 | ( | (*) | 1 |
|-----|--------|------------|-------------|---|-----|---|
|     |        |            |             |   |     |   |

オシロスコープ:岩崎通信機社製 DS-53\*\*,DS-54\*\*, DS-54\*\*A, (\*)

DS-55\*\*,DS-55\*\*A,DS-56\*\* DS-56\*\*A (\*)

(インタフェース:LAN または USB)

- 4. インストール
  - a. 新規の場合

RepeatAMLogOfV(Ver\*.\*\*).msi をクリックして下さい。

b. バージョンアップの場合

**RepeatAMLogOfV(Ver\*.\*\*)**.msi をクリックして、旧版を削除してください。 再度、**RepeatAMLogOfV(Ver\*.\*\*)**.msi をクリックして、新版をインストール して下さい。

- 5. 操作
  - 5.1 装置
    □USB: IP アドレス設定して下さい。
    または、
    □USB: com ポートを選択してください。

| 留意 日朝測定値の連続Uグ(      | ver3.02)   |          | —<br>壮型              |              | ~ |
|---------------------|------------|----------|----------------------|--------------|---|
| 探TF<br>繰返回数(≦10000) | <b>V</b> 7 | ニュアル維続   | <u>表面</u><br>IP7ト*レン | 2            |   |
| 1/  1000            |            | 測定開始     | 192.168              | -1-1<br>COM2 | - |
| 繰返間隔(s)-            |            | 測定中断     |                      | 1            |   |
|                     | 画面表示       | クリア      |                      |              |   |
| □ 自動測定ログ □ DS画      | 画面格約       |          |                      |              |   |
| ファイル選択<br>フォルダ      |            |          | ファイル                 | / 選択         |   |
| C:¥ProgramData¥Rep  | eatAMLog   | OfV¥Data |                      |              |   |
| 名称ヘッダ Sa            | mple       |          |                      |              |   |
|                     | •          |          |                      |              |   |

- 5.2 ファイルフォルダと名称ヘッダの設定。
  - a. ファイル選択で共通のデータフォルダを選択してください。
  - b. 名称ヘッダを設定してください。

(a)実際ののログファイル: "<名称ヘッダ>\_AM\_LOG.csv"
 試験時に、ファイルがなければ、クリエートされて、自動測定の属性が書き込まれます。ファイルがある場合には、データのみ1行づつ追記されます。
 (b)画面格納ファイル: "<名称ヘッダ>\_<繰返番号(5桁)>.png"

- 5.3 実行条件の設定
  - a. 繰返回数:≦10000で設定して下さい。
  - b. 繰返間隔(s)を設定して下さい。
  - c.マニュアル継続
    - レ:毎回、試験続行かどうかの問合せを行います。
    - : 試験続行かどうかの問合せを行いません。
  - d. 自動測定ログ
    - レ:自動測定値を表示して、ファイルにログします。
    - : 自動測定表示を行いません。
  - e. DS 画面表示
    - レ:表示します。
    - :表示しません。
  - f. DS 画面格納
    - レ:格納します。
    - : 格納しません。

- 5.4 実行
  - a. 測定開始

測定を開始します。

ビ:自動測定ログの場合、毎回、自動測定値を転送して表示します。
 ログ表示サンプルを以下に示します。

ログ表示表の行数=10000+タイトル行です。

|      | Time                | A        | В    | C      | D        | 2 |
|------|---------------------|----------|------|--------|----------|---|
| Ch   |                     | CH1      | CH2  | CH3    | CH4      | h |
| Туре |                     | PERIOD   | MAX  | PERIOD | INTEGRAL | H |
| Unit |                     | s        | V    | s      | Vs       |   |
| Last | 2014/09/19 17:08:42 | 1.111e-3 | 3.04 |        | 15e-6    |   |
| 1    | 2014/09/19 17:08:42 | 1.111e-3 | 3.04 |        | 15e-6    |   |
|      |                     |          |      |        |          |   |
|      |                     |          |      |        |          |   |
|      |                     |          |      |        |          |   |
|      |                     |          |      |        |          |   |
|      |                     |          |      |        |          |   |
|      |                     |          |      |        |          |   |
|      |                     |          |      |        |          |   |
|      |                     |          |      |        |          | L |
|      |                     |          |      |        |          |   |
|      |                     |          |      |        |          |   |
|      |                     |          |      |        |          |   |
|      |                     |          |      |        |          |   |
|      |                     |          |      |        |          |   |
|      |                     |          |      |        |          |   |
|      |                     |          |      |        |          |   |

b. 測定中断

測定を中断します。トリガ待ちを解除します。

c. クリア

繰返回数を1にします。

6. ログファイル形式

デフォルトログファイル

"C:¥ProgramData¥ RepeatAMLogOfV¥<名称ヘッダ>\_AM\_LOG.csv"

|      |   | Time            | A         | В    | С      | D        |
|------|---|-----------------|-----------|------|--------|----------|
| Ch   |   |                 | CH1       | CH2  | CH3    | CH4      |
| Туре |   |                 | PERIOD    | MAX  | PERIOD | INTEGRAL |
| Unit |   |                 | s         | V    | s      | Vs       |
|      | 1 | 2014/9/19 10:02 | 1.11 E-03 | 2.98 |        | 8.76E-06 |
|      | 2 | 2014/9/19 10:02 | 1.11E-03  | 2.98 |        | 8.55E-06 |
|      | З | 2014/9/19 10:02 | 1.11E-03  | 2.98 |        | 1.44E-05 |
|      | 4 | 2014/9/19 10:02 | 1.11 E-03 | 2.98 |        | 1.18E-05 |
|      | 5 | 2014/9/19 10:02 | 1.11E-03  | 2.98 |        | 1.10E-05 |
|      | 6 | 2014/9/19 10:02 | 1.11 E-03 | 3.04 |        | 1.10E-05 |

## 7. 画面コピーファイル

デフォルトファイル

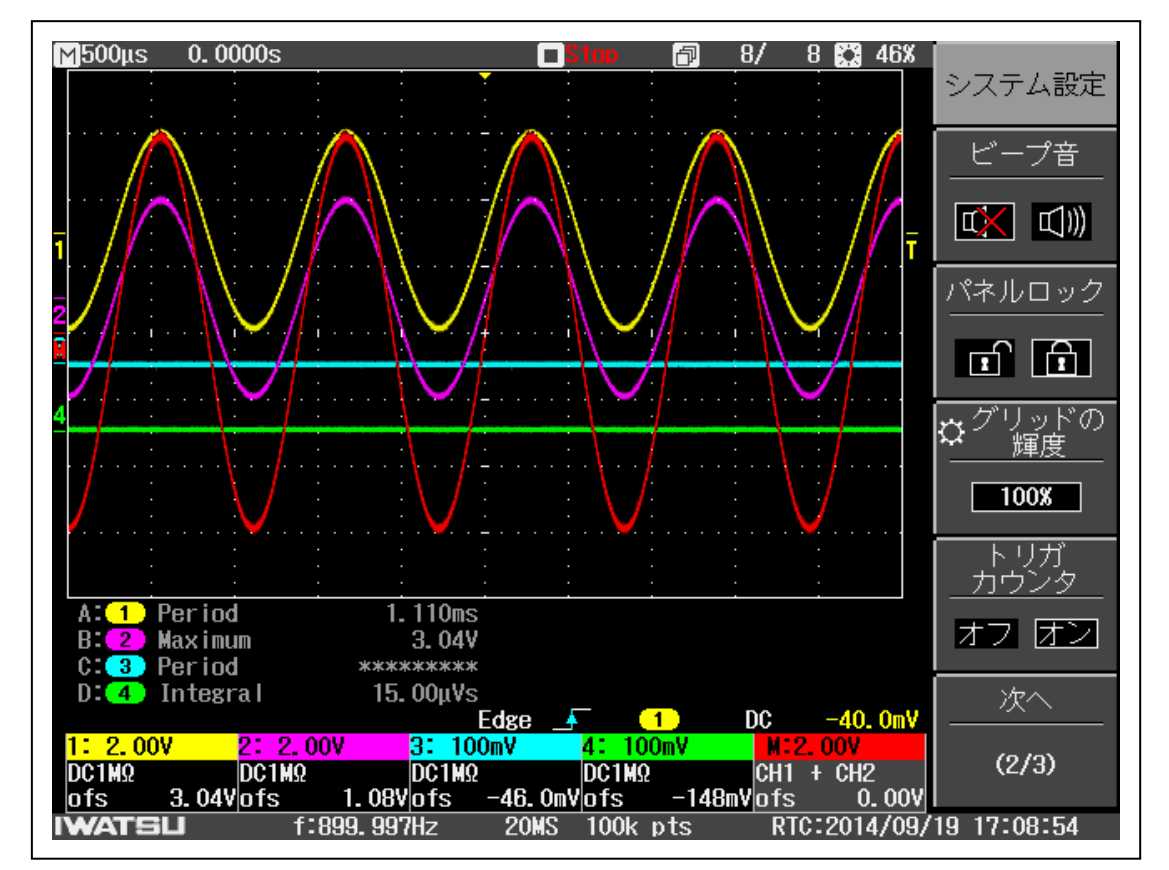

"C:¥ProgramData¥ RepeatAMLogOfV¥<名称ヘッダ>\_<試験番号>.png"

以上